# 200/300系列託管交換器上的遠端網路監控 (RMON)歷史記錄專案組態

### 目標

RMON允許在網路中的裝置之間交換監控資料。您可以為介面建立RMON歷史記錄條目,以 收集該介面內網路流量的資訊。 本文說明如何設定RMON歷史記錄專案200/300系列託管交換 器。

## 適用裝置

·SF/SG 200和SF/SG 300系列託管交換器

#### 軟體版本

•1.3.0.62

### 顯示RMON歷史記錄

步驟 1.登入到Web配置實用程式,然後選擇Status and Statistics > RMON > History。 History頁面隨即開啟:

| Hist                  | tory                 |                     |                               |               |  |                              |  |  |  |  |  |  |
|-----------------------|----------------------|---------------------|-------------------------------|---------------|--|------------------------------|--|--|--|--|--|--|
| History Control Table |                      |                     |                               |               |  |                              |  |  |  |  |  |  |
|                       | History<br>Entry No. | Source<br>Interface | Max No. of<br>Samples to Keep | Sampling Owne |  | Current Number<br>of Samples |  |  |  |  |  |  |
| 0 results found.      |                      |                     |                               |               |  |                              |  |  |  |  |  |  |
|                       | Add                  | Edit                | Delete                        |               |  |                              |  |  |  |  |  |  |
|                       | History T            | able                | ]                             |               |  |                              |  |  |  |  |  |  |

步驟 2.按一下Add以配置控制表中的新條目。出現Add RMON History視窗。

| New History Entry:            | 1<br>Port FE2  LAG 1 |                                      |  |  |  |  |
|-------------------------------|----------------------|--------------------------------------|--|--|--|--|
| Source Interface:             |                      |                                      |  |  |  |  |
| 🌣 Max No. of Samples to Keep: | 20                   | (Range: 1 - 50, Default: 50)         |  |  |  |  |
| 🌣 Sampling Interval:          | 30                   | sec (Range: 1 - 3600, Default: 1800) |  |  |  |  |
| Owner                         | Admin                | (5/160 Characters Used)              |  |  |  |  |

註:新歷史記錄條目顯示新歷史記錄表條目的編號。

步驟 4.按一下Source Interface中某個可用選項的單選按鈕,選擇從中獲取RMON資訊的介面 。選項包括:

·埠 — 此選項可讓您從Port下拉選單中選擇特定埠。

·LAG — 此選項可讓您從LAG下拉選單中選擇特定的鏈路聚合組(LAG)。LAG將單個介面合 併到單個邏輯鏈路中,可提供最多八個物理鏈路的聚合頻寬。

步驟 5.在「要保留的抽樣的最大數量」欄位中輸入要儲存的抽樣數。

步驟 6.在Sampling Interval欄位中輸入從介面收集樣本的間隔時間。

步驟 7.在Owner欄位中輸入請求RMON資訊的使用者的名稱。

步驟 8.按一下「Apply」以儲存組態。

| History               |                      |                     |                               |                      |       |                              |  |  |  |  |  |
|-----------------------|----------------------|---------------------|-------------------------------|----------------------|-------|------------------------------|--|--|--|--|--|
| History Control Table |                      |                     |                               |                      |       |                              |  |  |  |  |  |
| •                     | History<br>Entry No. | Source<br>Interface | Max No. of<br>Samples to Keep | Sampling<br>Interval | Owner | Current Number<br>of Samples |  |  |  |  |  |
| •                     |                      | FE2                 | 20                            | 30                   | Admin | 20                           |  |  |  |  |  |
| Add Edit Delete       |                      |                     |                               |                      |       |                              |  |  |  |  |  |
|                       | History Ta           | able                | )                             |                      |       |                              |  |  |  |  |  |

步驟9.(可選)若要編輯「歷史記錄控制」表中的條目,請選中要編輯的條目的覈取方塊,然 後按一下編輯。

步驟10。(可選)要刪除歷史記錄控制表中的條目,請選中要刪除的條目對應的覈取方塊 ,然後按一下刪除。

#### 歷史記錄表

步驟 1.按一下History Table檢視從特定介面的RMON歷史記錄條目獲取的資訊。將開啟「歷 史記錄」(History)表格:

| History                                                   |         |        |        |          |          |           |           |           |           |          |           |         |            |             |
|-----------------------------------------------------------|---------|--------|--------|----------|----------|-----------|-----------|-----------|-----------|----------|-----------|---------|------------|-------------|
| History Table                                             |         |        |        |          |          |           |           |           |           |          |           |         |            |             |
| Filter: V History Entry No. equals to 1 V Go Clear Filter |         |        |        |          |          |           |           |           |           |          |           |         |            |             |
| History Entry No                                          | Owner   | Sample | Drop   | Bytes    | Packets  | Broadcast | Multicast | CRC Align | Undersize | Oversize | Fragments | Jabbers | Collisions | Utilization |
|                                                           |         | No.    | Events | Received | Received | Packets   | Packets   | Errors    | Packets   | Packets  |           |         |            |             |
|                                                           | 1 Admin | 1      | 0      | 6721     | 41       | 0         | 0         | 0         | 0         | 0        | 0         | 0       | 0          | 0           |
|                                                           | 1 Admin | 2      | 0      | 5944     | 33       | 0         | 4         | 0         | 0         | 0        | 0         | 0       | 0          | 0           |
|                                                           | 1 Admin | 3      | 0      | 22690    | 162      | 0         | 2         | 0         | 0         | 0        | 0         | 0       | 0          | 0           |
|                                                           | 1 Admin | 4      | 0      | 12659    | 86       | 0         | 1         | 0         | 0         | 0        | 0         | 0       | 0          | 0           |
|                                                           |         |        |        |          |          |           |           |           |           |          |           |         |            |             |
| History Control Table                                     |         |        |        |          |          |           |           |           |           |          |           |         |            |             |

步驟 2.選中Filter覈取方塊,然後從History No. equals to下拉選單選擇您要從中獲取RMON資 訊的條目。

步驟 3.按一下「Go」。

步驟4.(可選)若要開始新搜尋,請按一下Clear Filter。

歷史記錄表顯示所選RMON歷史記錄條目的下一個RMON資訊:

·歷史條目編號 — 當前RMON歷史條目的編號。

·所有者 — 所有者名稱。

·示例編號 — 當前RMON歷史記錄條目的示例編號。

· Drop Events — 當前RMON歷史記錄條目的每個示例的丟棄資料包數。

·接收的位元組數 — 針對當前RMON歷史記錄條目的每個示例接收的八位元數。

·接收的資料包 — 針對當前RMON歷史記錄條目的每個示例接收的資料包數。

·廣播資料包 — 當前RMON歷史記錄條目的每個示例使用的廣播資料包數。

·組播資料包 — 當前RMON歷史記錄條目的每個示例所用的組播資料包數。

· CRC Align Errors — 當前RMON歷史記錄表的每個示例中發生的循環冗餘校驗錯誤和對齊 錯誤數。

· Undersize Packets — 當前RMON歷史記錄表的每個示例所接收的八位元小於64的資料包 數。

·超大資料包 — 當前RMON歷史記錄表的每個示例接收的八位元數超過2000的資料包數。

·片段 — 對於當前RMON歷史記錄表的每個樣本,在未使用成幀位和幀校驗序列(FCS)的情 況下收到少於64個八位元的封包數。

·Jabber — 接收的具有2000個以上八位位元組(不含幀位)和FCS八位位元組(含整數八位 位元組的錯誤FCS)或具有非整數八位位元組的錯誤FCS的FCS八位位元組數

·衝突 — 當前RMON歷史記錄表的每個樣本收到的衝突數。

·使用率 — 當前流量與介面可支援的最大流量之比。

#### 關於此翻譯

思科已使用電腦和人工技術翻譯本文件,讓全世界的使用者能夠以自己的語言理解支援內容。請注 意,即使是最佳機器翻譯,也不如專業譯者翻譯的內容準確。Cisco Systems, Inc. 對這些翻譯的準 確度概不負責,並建議一律查看原始英文文件(提供連結)。